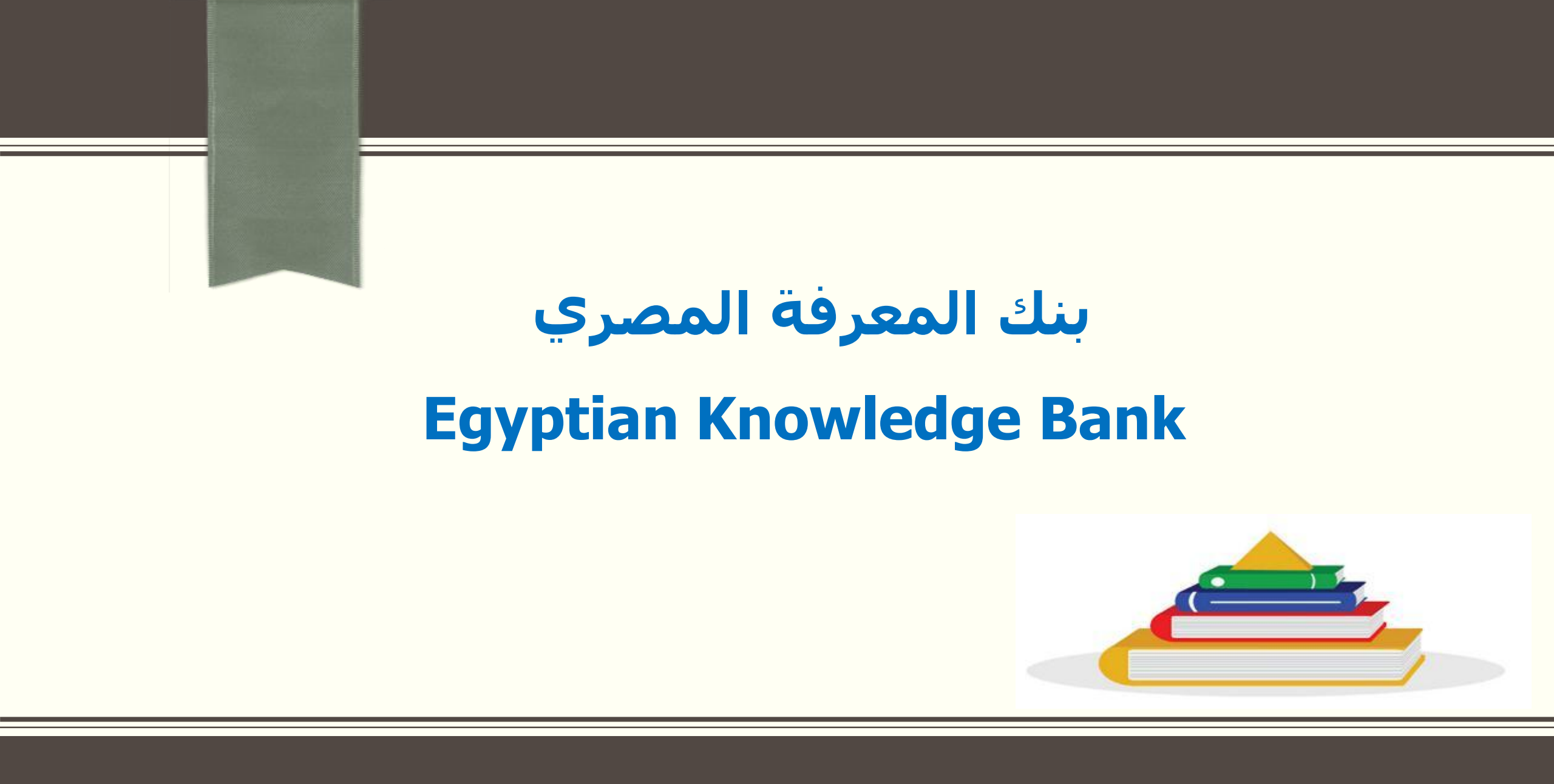

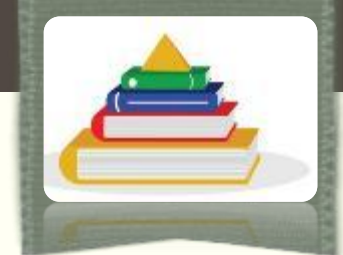

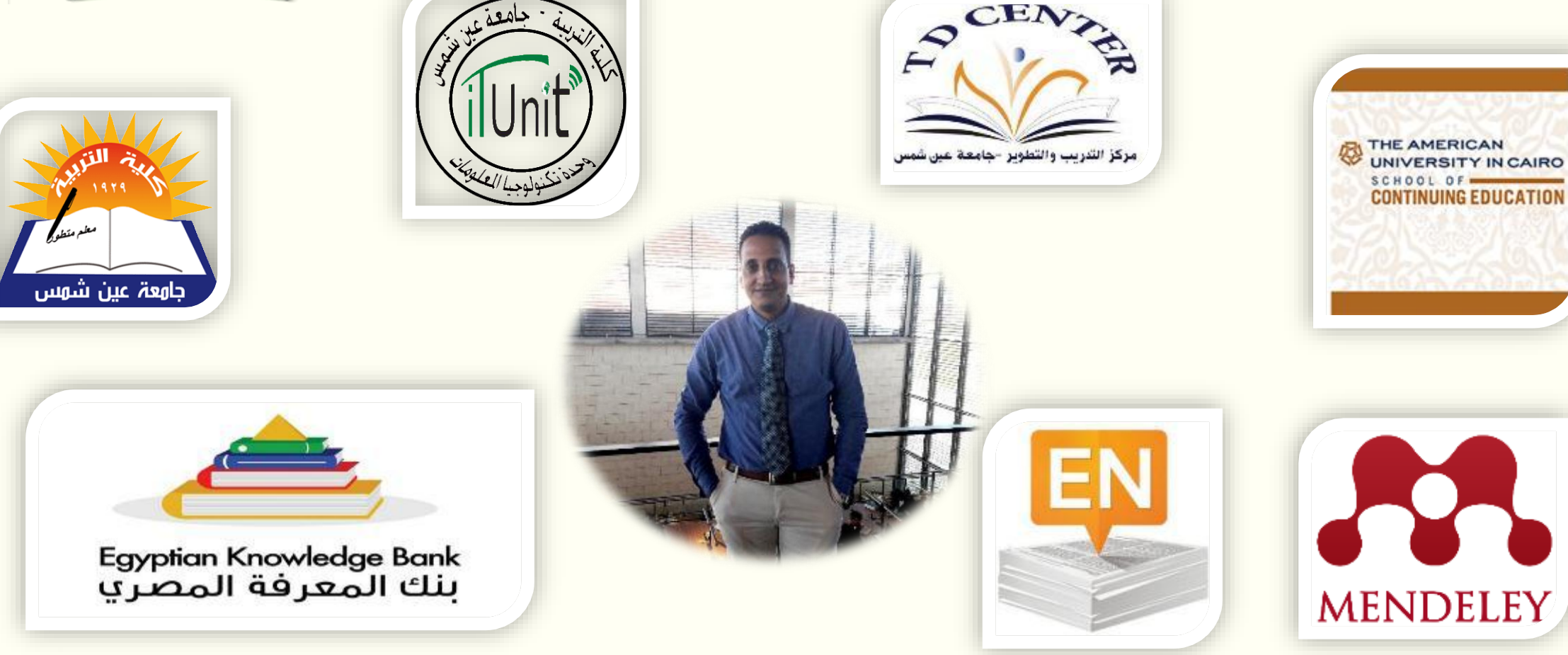

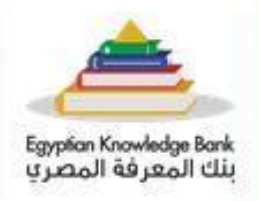

ABOUT US FAQ CONTACT US REGISTER SOURCES EVENTS HOME

SIGN IN

## Try Our Academic Search Engine

The best companion to your studies

Advanced Search>

**EKB Search Engine Your Best** Academic Companion

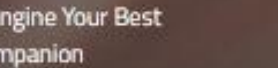

0

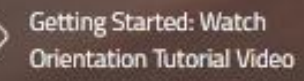

Ongoing: Research Activities and Services

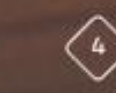

Egyptian Knowledge Bank: New Milestones in Education

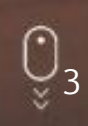

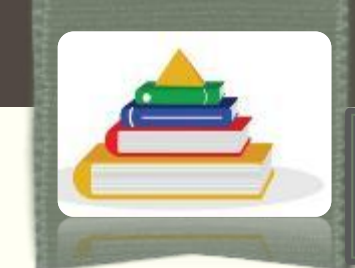

اهمية بنك المعرفة المصرى

•يمثل أكبر مكتبة رقمية على الإنترنت تتكون من المحتوى المعرفي لأكبر دور النشر فى العالم مثل `` Springer -Thomson -Emerald -Britannica --Cambridge - Oxford Elsevier -National Geographic -Nature Routers،دار المنظومة، والعشرات من الناشرين.

•وهذه الباقة الإلكترونية مصممة ليستفيد منها كافة أطياف المجتمع من مختلف التخصصات والاهتمامات ومختلف الأعمار، حيث يجد الباحث الأكاديمى فيها كل ما يفيده للارتقاء بالبحث العلمي ، كما يجد فيها الشاب المتطلع للمعرفة أحدث ألوان المعرفة الإنسانية فى كافة المجالات و يجد فيها المعلم كل ما يساعده على تطوير طرق التدريس ، ويجد فيها الطالب ما يجذبه إلى التعلم ، وأن "بنك المعرفة المصري" هو طريق مصر إلى التقدم و التنافسية العالمية فى عصر بات فيه العلم هو السلاح الأعتى و الأشد بأساً.

•يمثل بنك المعرفة المصري فرصة واعدة لتطوير التعليم والبحث العلمي.

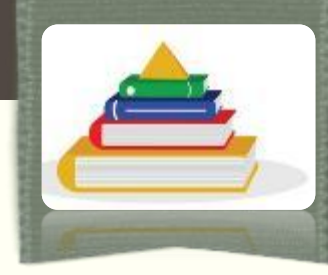

نوع المحتوى الذي يوفره بنك المعرفة المصري

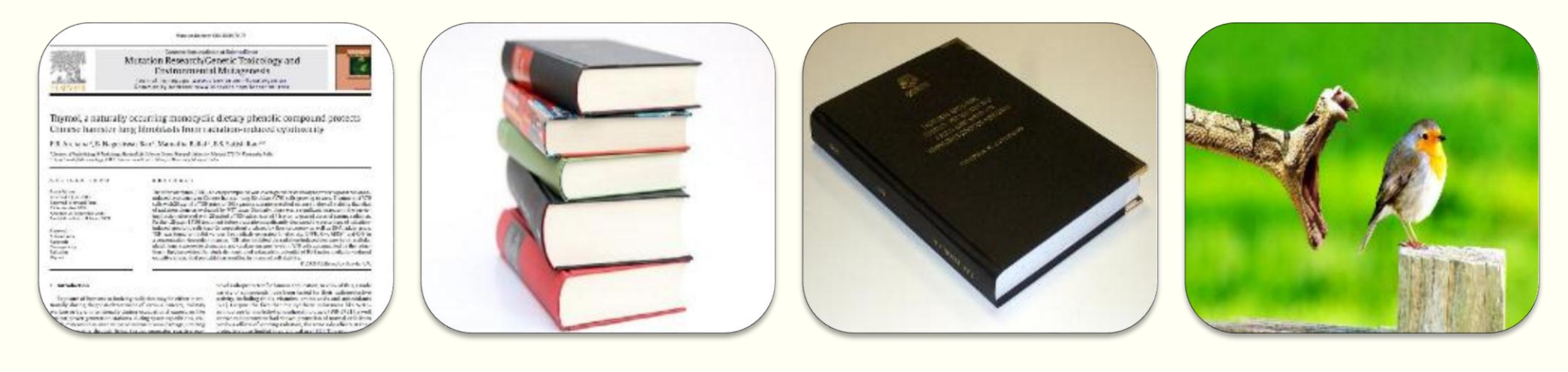

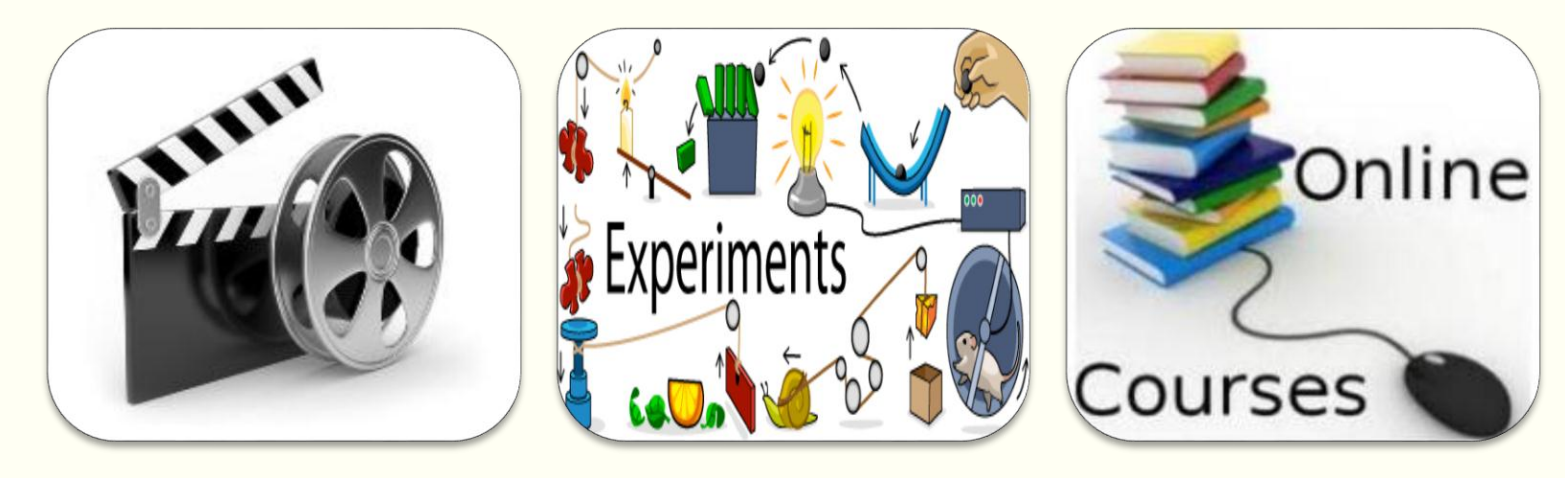

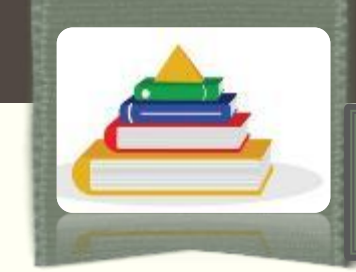

كيف يكنك الوصول إلى بنك المعرفة المصرى

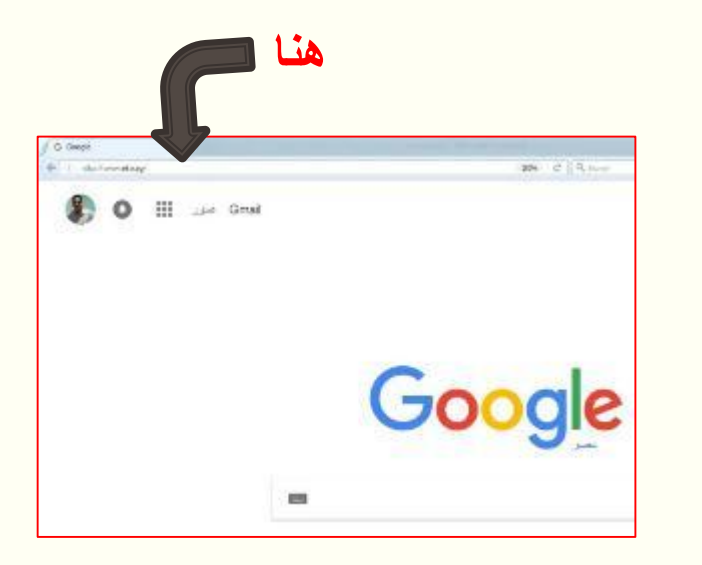

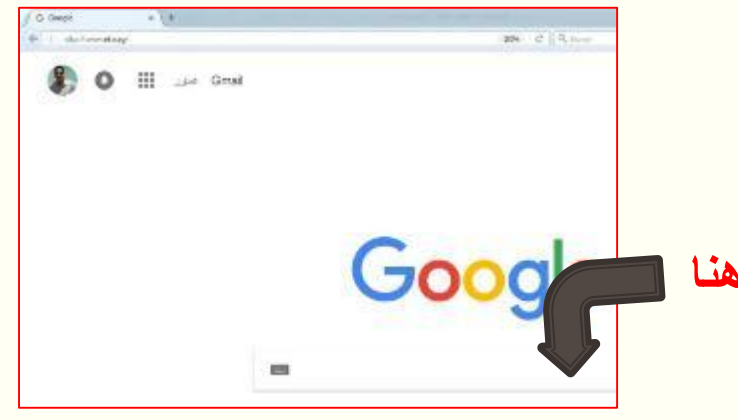

∻يمكنك الوصول الى بنك المعرفة المصري من خلال اى متصفح انترنت (Firefox – Google Chrome – Internet Explorer) ، وذلك بزيارة الرابط التالى: http://www.ekb.eg

♦او كتابة ″ بنك المعرفة المصري ″ او ″Egyptian Knowledge Bank " او ″EKB" في شريط البحث ثم الضغط على زرار Enter

الشاشة الرئيسية لبنك المعرفة المصري

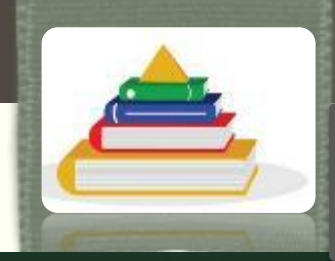

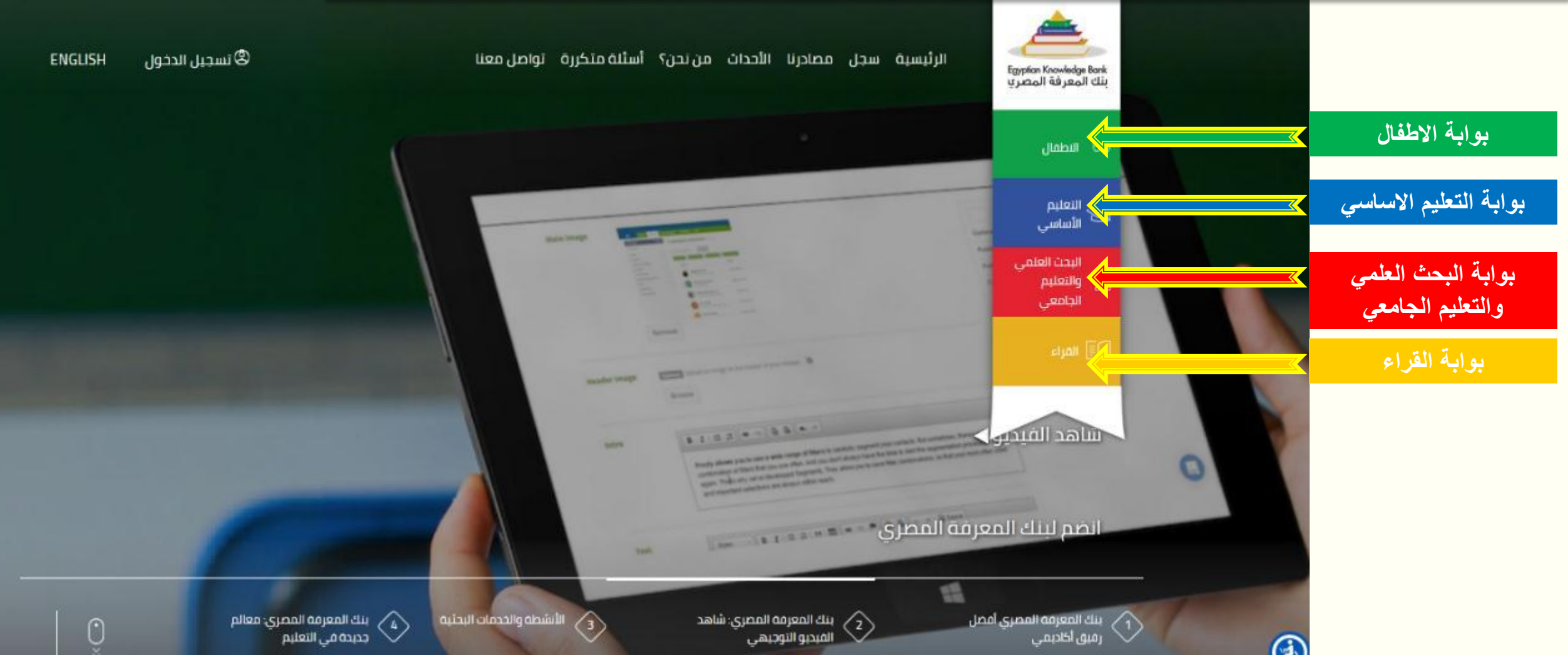

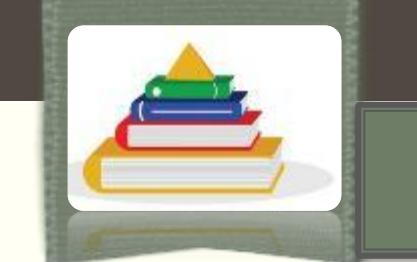

كيف يمكنك إنشاء حساب على بنك المعرفة المصرى

للتسجيل للمرة الأولى ببنك المعرفة على بنك المعرفة نضغط على رابط "سجل " اعلى الصفحة

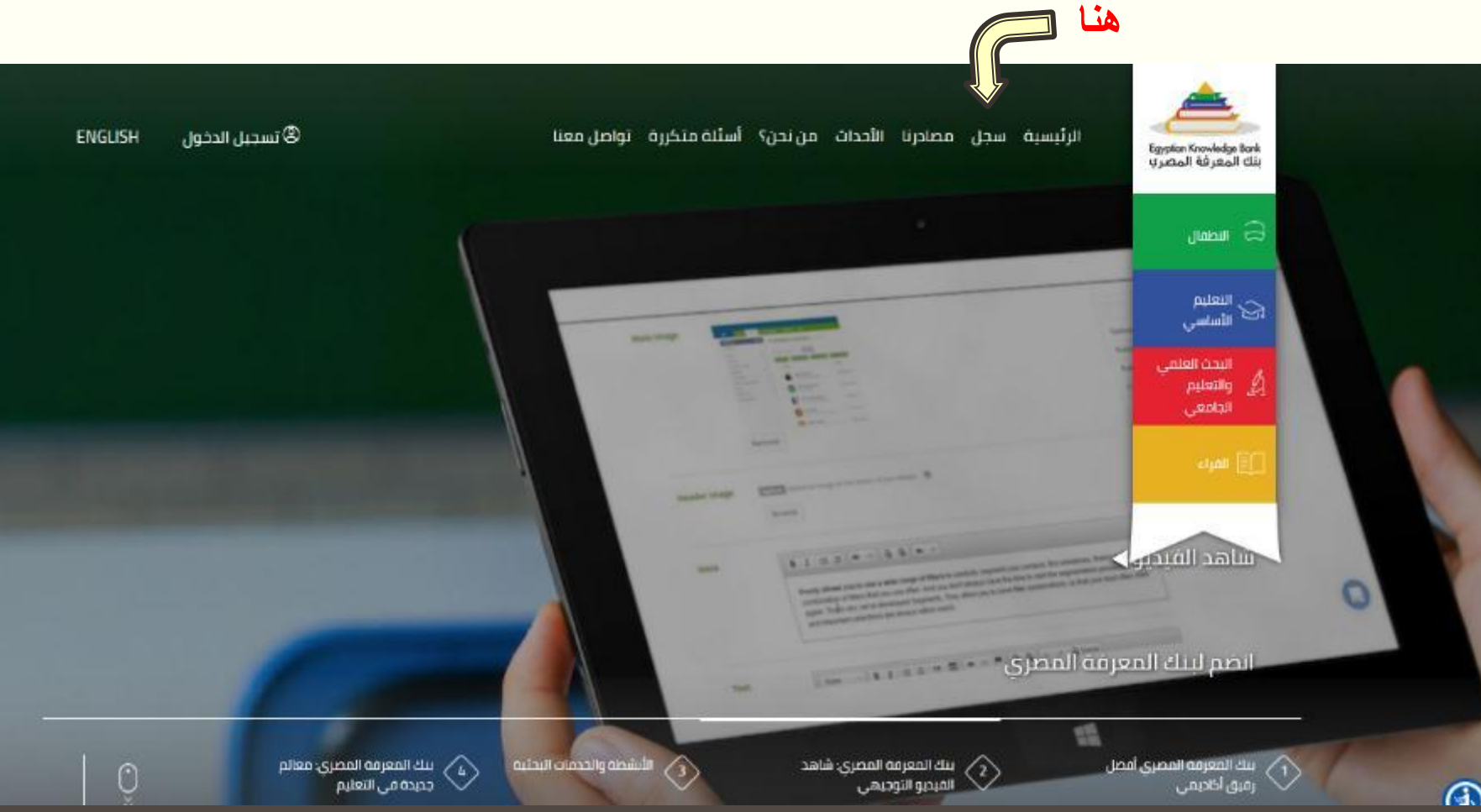

Dr. Hany Yousef – Faculty of Education – Ain Shams University

2020-2019

كيف يمكنك إنشاء حساب على بنك المعرفة المصرى

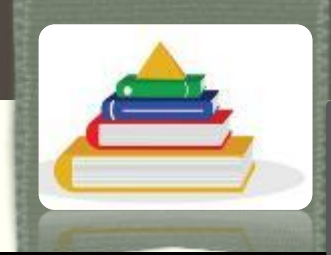

الرئيسية سجل مصادرنا الأحداث من نحن؟ أسئلة متكررة تواصل معنا 🕲 تسجيل الدخول ENGLISH Egyption Knowledge Bank بنك المعرفة المصرب ∻يجب تحديد مستوى التسجيل المطلوب سواء كان (باحث – إنشاء حساب حديد طالب تعليم اساسى– قارىء عام). الخطوة الأولى اختر البوابة المناسبة اذا كنت لا تعلم ما الذي يجب عليك اختياره الله المعيين نقوم المعيين فوم قم بزبارة صفحه الإرشادات للتأكد من اختيارك بوابة البحث العلمي باختيار البحث العلمى التعليم الأساسى action والتعليم الجامعي al note an open والتعليم الجامعي ذات اللون باهد الفيدبو الأوجيهي الاحمر الأطفال القراء

Dr. Hany Yousef - Faculty of Education - Ain Shams University

1.10

2020-2019

كيف يمكنك إنشاء حساب على بنك المعرفة المصري

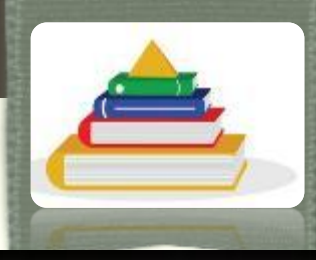

Egypten Knowledge Bank Updal lage gibt lage gibt lage gi

100 LON-

الرئيسية سجل مصادرنا الأحداث من نحن؟ أسئلة متكررة تواصل معنا

© تسجيل الدخول ENGLISH

∻يتم الضغط على الرابط الموضح، ويجب استخدام الايميل الجامعي في التسجيل.

هذا القسم من البوابة يهدف الي خدمة الباحثين في الجامعات واعضاء المراكز البحثية , لذلك اذا كان لديك بريد مهني يحتوي على (, EDU.EG بريد مهني الحتوي على (, SCI.EG , GOV.EG) أضغط هنا للتسجيل

أما اذا كانت مؤسستك لا توفر لك البريد الإلكتروني المهني ، أو خنت تفضل التسجيل منحدة التسجيل في حين اتصالك بشبكة الانترنت الخاصة بالجامعة / المعهد . ويمجرد اتمام عملية التسجيل بنجاح ودخولك مره واحدة من الجامعة / المعهد ، سيكون حسابك فعال في اي مكان داخل مصر ويرجى التأكد من تسجيل الدخول من الجامعة / المعهد مرة واحدة على الاقل كل 90 يوم للحفاظ على حسابك فعال .

Dr. Hany Yousef - Faculty of Education - Ain Shams University

al rold an orien and

2020-<u>2019</u>

كيف يكنك إنشاء حساب على بنك المعرفة المصري

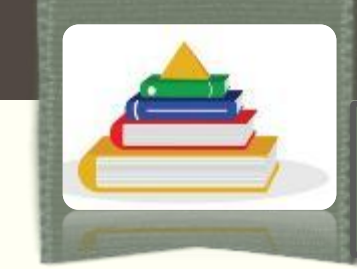

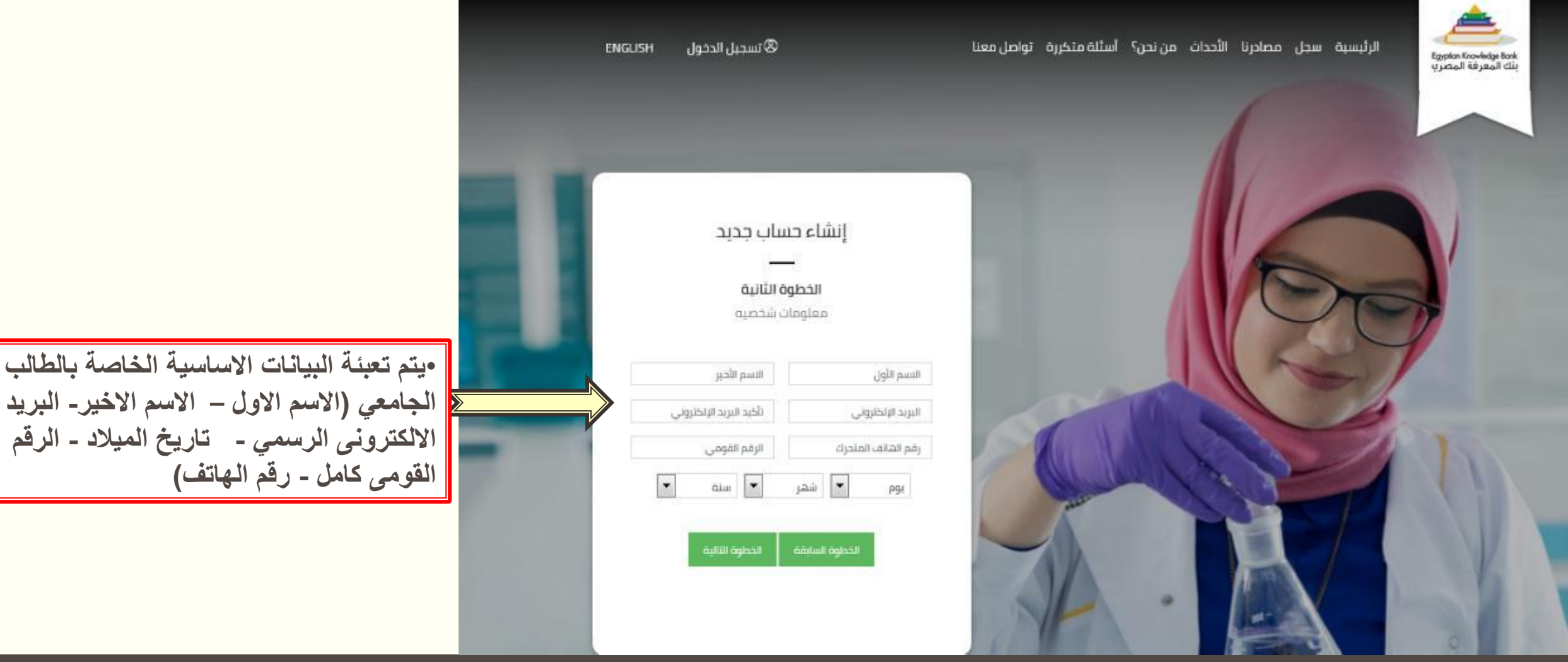

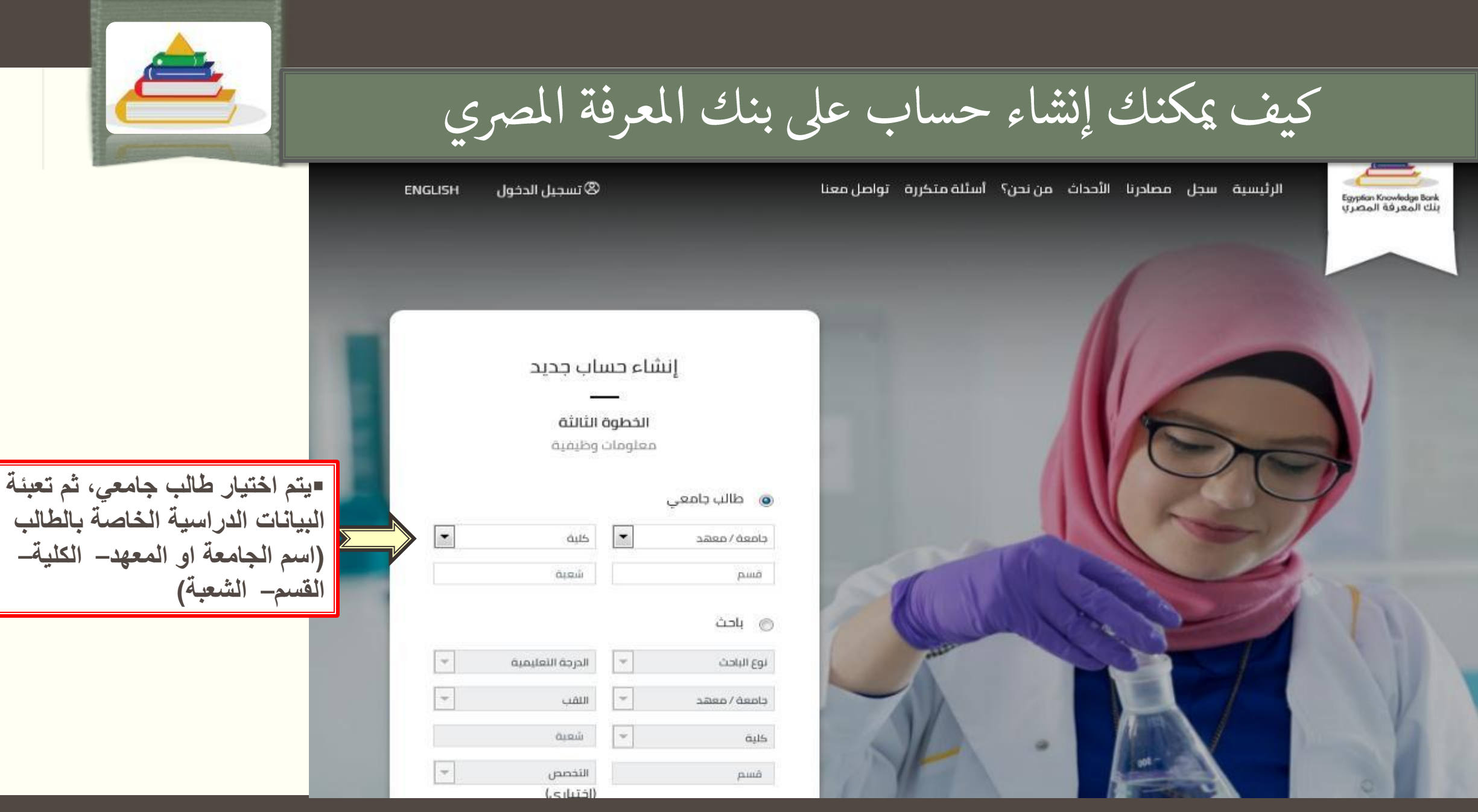

كيف يمكنك إنشاء حساب على بنك المعرفة المصري

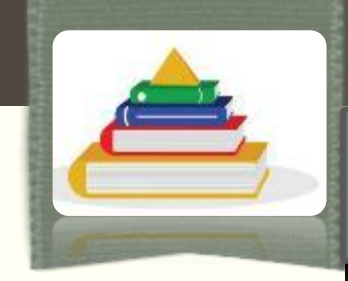

=ضرورة الموافقة على شروط

ثم الضغط على "ارسال"

وسياسة الاستخدام الخاصة ببنك المعرفة وكتابة الرمز كما فى الصورة

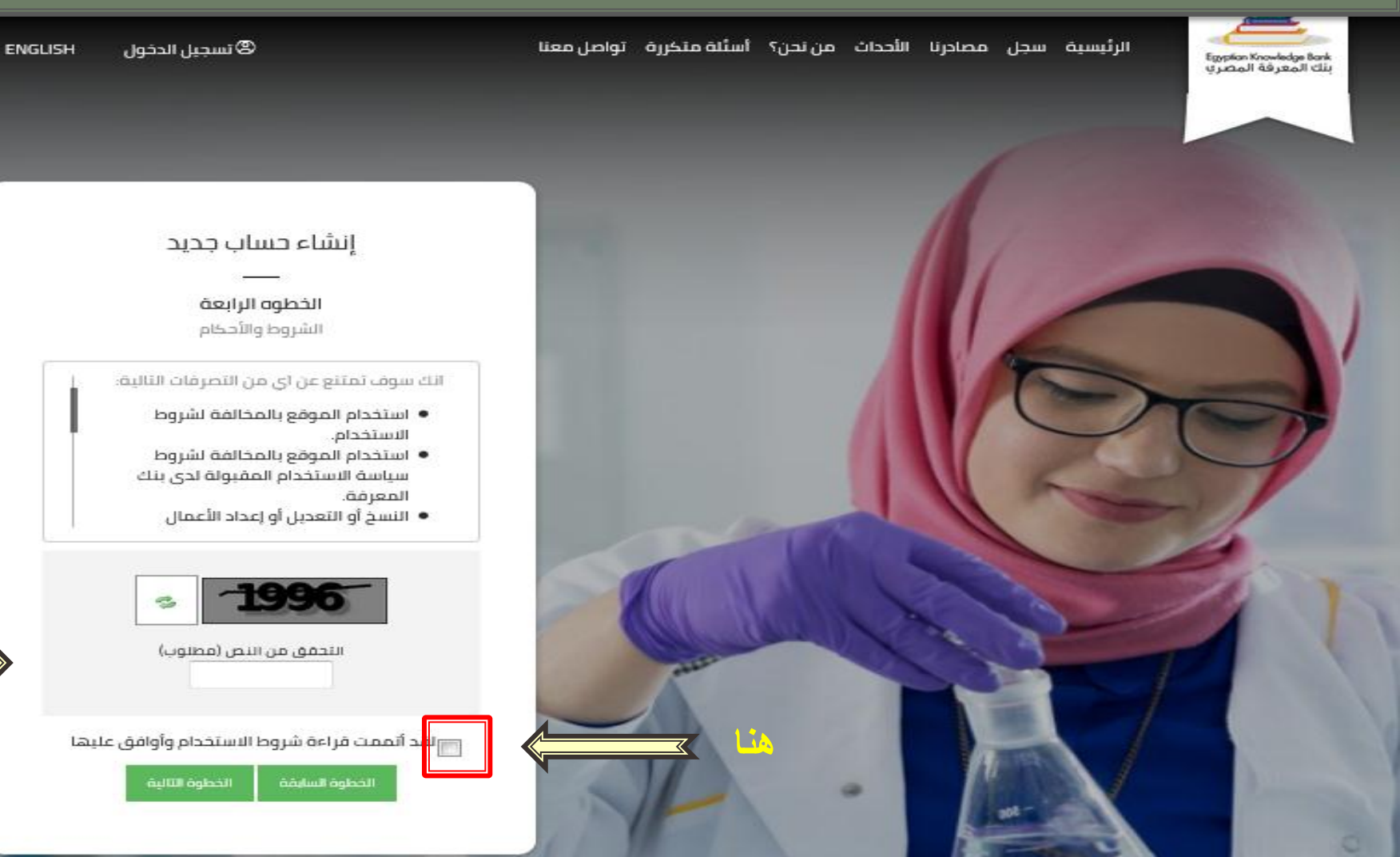

2020-2019

كيف يمكنك إنشاء حساب على بنك المعرفة المصرى

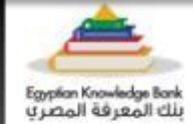

الرئيسية سجل مصادرنا الأحداث من نحن؟ أستُلة متكررة تواصل معنا

🗷 تسجيل الدخول ENGLISH

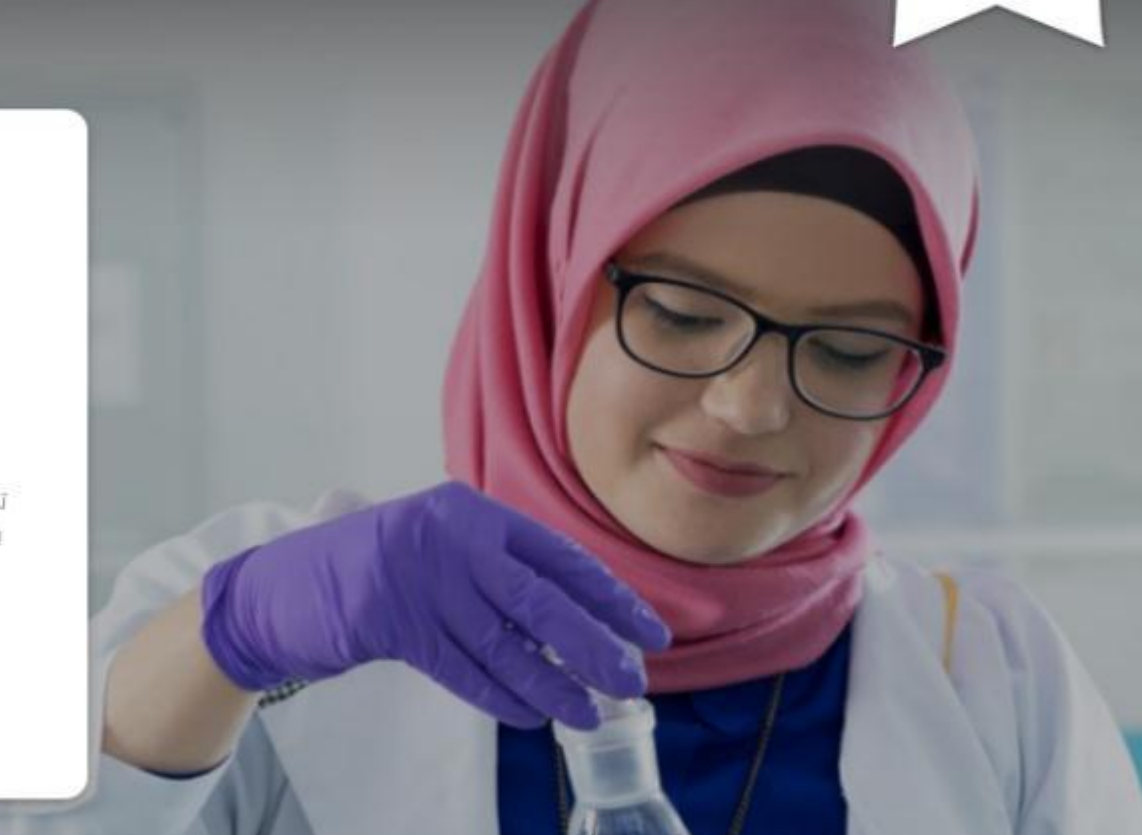

إنشاء حساب جديد

**الخطوة الخامسة** التحقق من عنوان البريد الإلكتروني

لقد أوشكت على الإنتهاء

تم إرسال رسالة تحقق إلى عنوان البريد الإلكتروني الخاص بك ، يرجى النقر على الرابط لتأكيد إنشاء حسابك وتسجيل الدخول إلى بنك المعرفة المصري

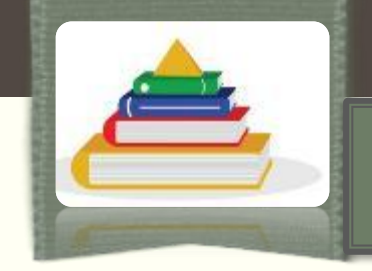

لانتسجيل التسجيل ستظهر هذه الرسالة للتأكيد على ستظهر هذه الرسالة للتأكيد على التسجيل بنجاح.
التسجيل بنجاح.
اذهب الي بريدك الالكتروني من خلال الموقع:
من خلال الموقع:
ادخل البريد الالكتروني الرسمي الخاص بالايميل والرقم السري الخاص بالايميل والذي تسلمته من وحدة تكنولوجيا المعلومات بكليتك.

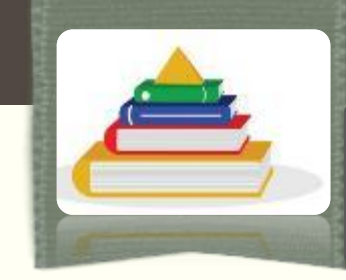

كيف يمكنك إنشاء حساب على بنك المعرفة المصري

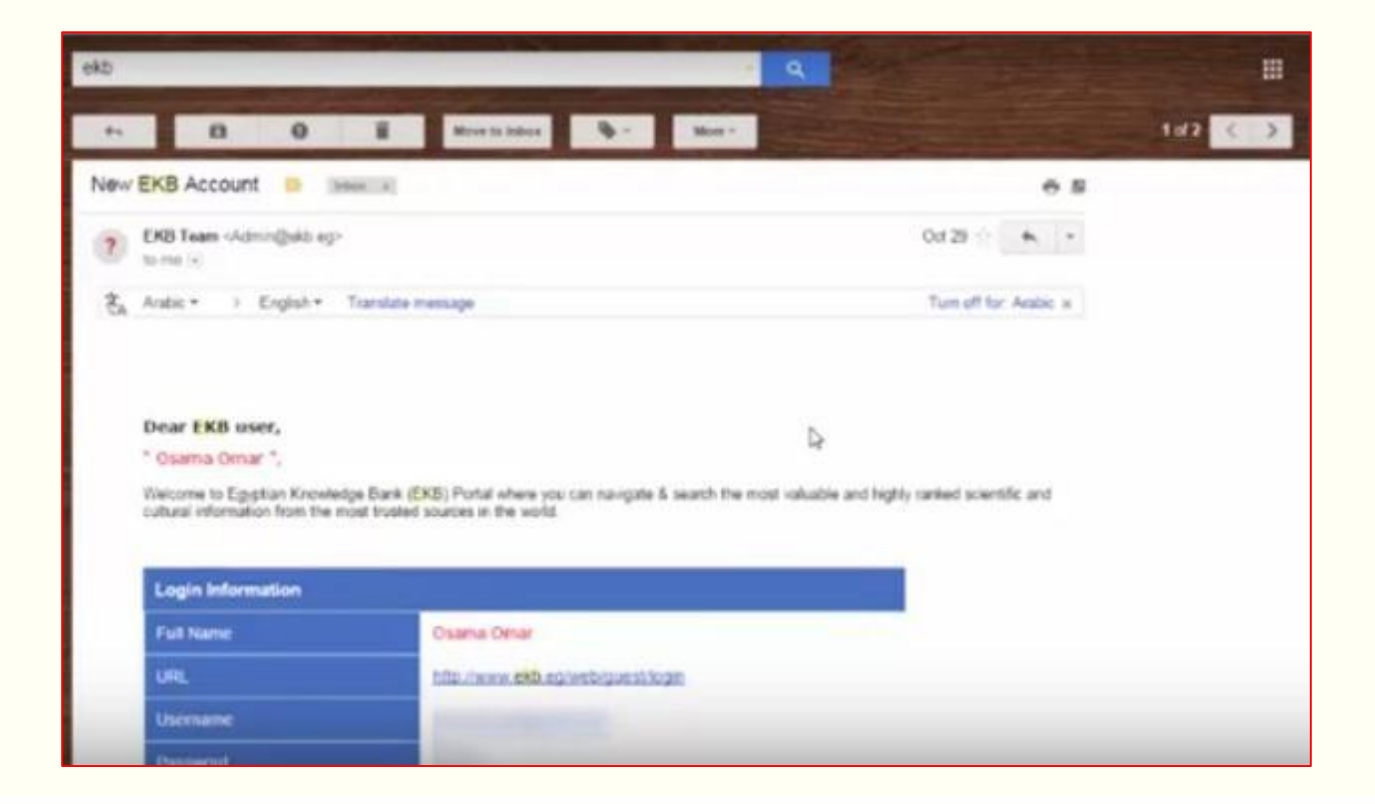

♦عند فتح بريدك الالكترونى سوف تجد رسالة من بنك المعرفة المصري تحتوي على اسم المستخدم وكلمة السر الخاصة بك على موقع بنك المعرفة.

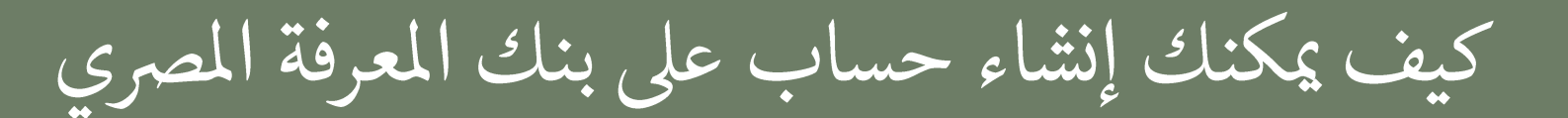

Egyptian Knowledge Bank بنك المعرفة المصري

شاهد الفيديو 🏲

المعرفة الى موقع بنك المعرفة المصري www.ekb.eg، ثم نضغط على رابط "تسجيل الدخول" اعلى الصفحة.

## كيفية التعامل مع طرق الأسئلة الجديدة للمرحلة الثانوية

🔬 بنك المعرفة المصري: معالم

الأنشطة والخدمات البحثية

ابنك المعرفة المصرعية يو التوجيهي

الرئيسية سجل مصادرنا الأحظف من نحن أسللة متخررة

المعرفة المعرق أقصل رفيق أكاديمي

جديدة في التعليم

2020-2019

0

يحيل الدخول

ENGLISH

كيف يمكنك إنشاء حساب على بنك المعرفة المصرى

إشترك فى بنك المعرفة

وانضم إلى أكبر مكتبة رقمية في العالم مع

موارد غير محدودة ومجانية لجميع المصريين

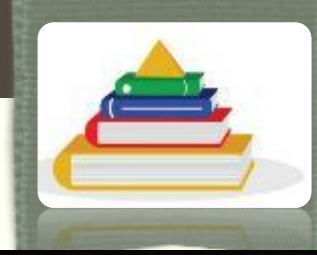

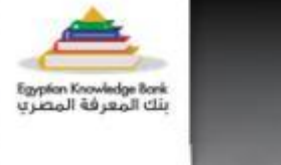

المصرى

الرئيسية سجل مصادرنا الأحداث من نحن؟ أسئلة متخررة تواصل معنا

© تسجيل الدخول ENGLISH

يتم ادخال البريد الالكترونى (اسم المستخدم) وكلمة السر التى تم ارسالها لك عبر البريد الالكترونى ، ثم الضغط على دخول" .

تسجيل الدخول

مرحبا بك في بنك المعرفة المصري أكبر مختبة رقمية في العالم تقدم موارد وأدوات لا نهاية

لها بشكل غير محدود

عنوان البريد الإلكتروني

هذه البيانات مطلوبة كلمة المرور هذه البيانات مطلوبة ألا تذكرتي

دخون (نشاء حساب جدید بن*سیت کلمة المرور* 

Dr. Hany Yousef - Faculty of Education - Ain Shams University

and the state of the state

2020-2019

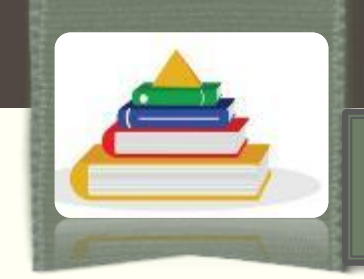

كيف يمكنك إنشاء حساب على بنك المعرفة المصري

∻سيطلب منك تغير كلمة السر الى اخرى جديدة واعادة ادخالها مرة اخرى ثم الضغط″حفظ″ .

| فن مصلته أدخل كلمه مرور حديده |
|-------------------------------|
| صل على كلمة المرور            |
| كلمة المرور                   |
|                               |
| أخد كلمة المرور               |
|                               |
| had been                      |

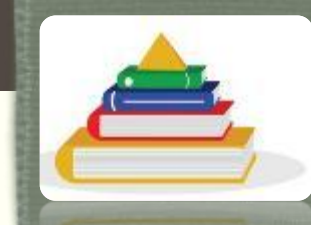

كيف يمكنك إنشاء حساب على بنك المعرفة المصري

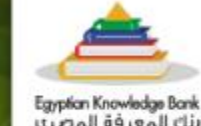

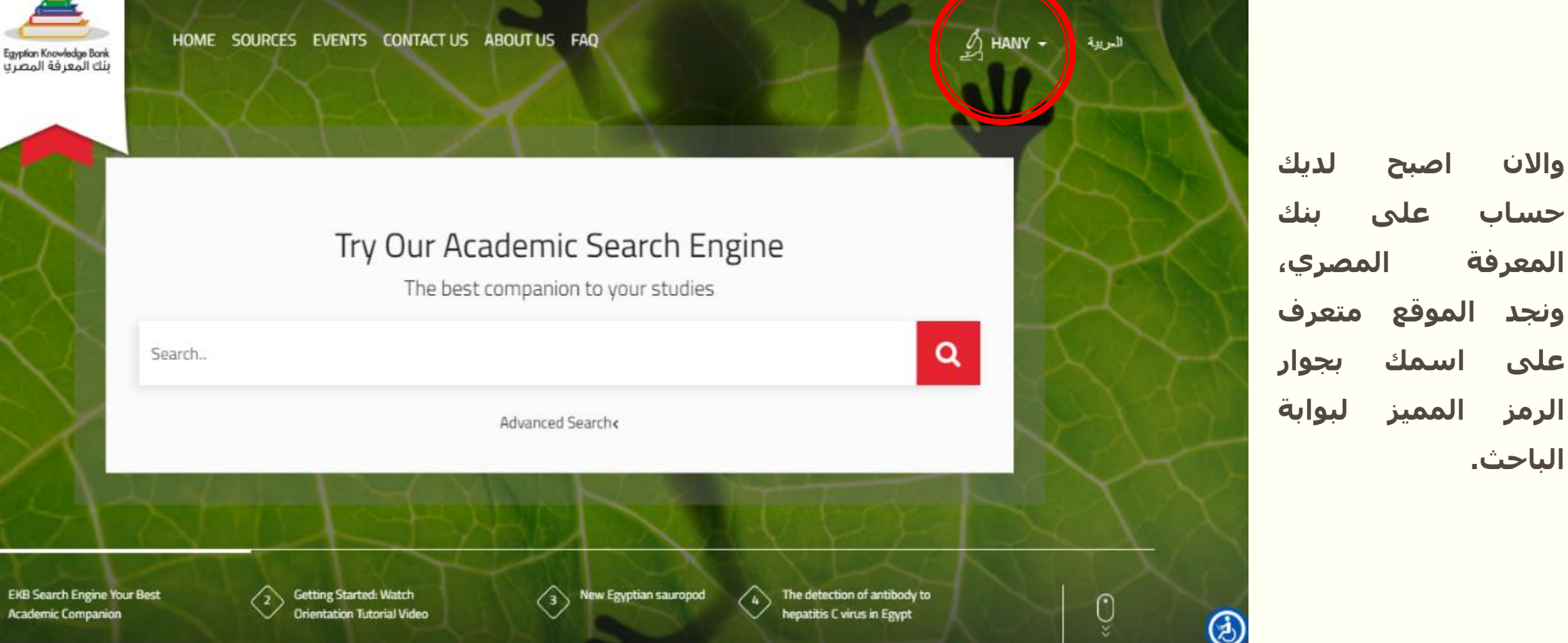

Dr. Hany Yousef – Faculty of Education – Ain Shams University

والان

على